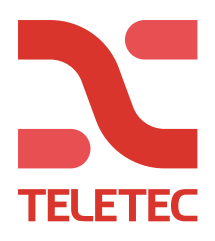

## Guide för uppstart och registrering av Ksenia Lares 4.0

1. Koppla in manöverpanelen på buss-slingan

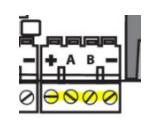

- 2. Anslut nätverkskabel, strömkabel och batteri.
- 3. När systemet startats upp så är det färdigt att registrera i "molnet".
- 4. Skapa ett konto på <u>www.kseniasecureweb.com</u>
- Det finns 2 sätt att registrera:
  Med mobil eller surfplatta. Ladda ner appen och logga in.
  På Webbläsare. <u>www.kseniasecureweb.com</u>

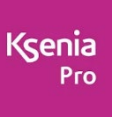

Klicka på + symbolen och ange serienumret som står på centralkortet. Om ni lägger till systemet med mobil eller surfplatta så har man valet att skanna av QR-koden för att läsa in serienumret.

Nu är systemet registrerat och man kan ansluta och konfigurera.

| 🗟 CENTRALAPPARATER 👱 LIC                                                                                        | ENSTYP              |             |                        |                    |
|----------------------------------------------------------------------------------------------------|---------------------|-------------|------------------------|--------------------|
| Centralapparater (1)                                                                                            |                     |             | Sök                    | - c <mark>+</mark> |
| Namn                                                                                                    | Beskrivning         | Uppkoppling | Ändra                  |                    |
| Contraction of the second second second second second second second second second second second second second s | Ksenia Lares 40 wls | • 4G        | <mark>ا الا الا</mark> |                    |

+ = Lägga till nytt system

"Play" symbol = Anslut till systemet